# CLASSROOM

## DA CELLULLARE o TABLET:

- 1. Scaricare l'applicazione CLASSROOM sul cellulare
- 2. Aggiungere l'account dello studente, che sarà del tipo

nome.cognome@icfalconelapunta.edu.it

#### Password: falcone2020

- 3. Al primo accesso verrà richiesto di modificare tale password ed inserirne una nuova.
- 4. Cliccare sul + per aggiungere la propria classe virtuale, quindi scegliere l'opzione 'Iscriviti al corso' e inserire il *codice corso* fornito dall'insegnante
- 5. Accedere alla classe virtuale
- 6. Per le videochiamate cliccare sul link postato dal docente nella classe virtuale di Classroom (nella sezione Stream), quindi su partecipa a riunione

## DA PC o LAPTOP:

- 1. Accedere al link <u>https://classroom.google.com/u/0/h?hl=it</u>
- 2. Aggiungere l'account dello studente, che sarà del tipo

nome.cognome@icfalconelapunta.edu.it

#### Password: falcone2020

- 3. Al primo accesso verrà richiesto di modificare tale password ed inserirne una nuova.
- 4. Cliccare sul + per aggiungere la propria classe virtuale, quindi scegliere l'opzione 'Iscriviti al corso' e inserire il *codice corso* fornito dall'insegnante
- 5. Accedere alla classe virtuale
- 6. Per le videochiamate cliccare sul link postato dal docente nella classe virtuale di Classroom (nella sezione Stream) quindi su partecipa a riunione

# MEET

#### DA CELLULLARE o TABLET:

- 1. scaricare l'applicazione Meet sul cellulare
- 2. accedere a Meet
- 3. inserire il CODICE riunione pubblicato dall'insegnante nella classe virtuale di Classroom (nella sezione Stream) o fornito dall'insegnante
- 4. cliccare su partecipa a riunione

#### DA PC o LAPTOP:

1. Incollare nella barra degli indirizzi il link del meeting pubblicato dall'insegnante nella classe virtuale di Classroom (nella sezione Stream) o fornito dall'insegnante

- 2. Inserire il proprio nome
- 3. Cliccare su partecipa

se vuoi vedere un supporto video clicca ai link seguenti:

https://drive.google.com/open?id=1oDcmOeSIIBI519xuUFIpLsjDRpa2PeJ4 CLASSROOM ACCESSO E RESTITUZIONE COMPITI MP4 (filmato VISIBILE DA dispositiviANDROID)

https://drive.google.com/open?id=1T74r79Ik5wXp-e3zovc11PGtJCGFStFn

CLASSROOM ACCESSO E RESTITUZIONE COMPITI (filmato VISIBILE DA PC e /o tramite programma vlc)

https://drive.google.com/open?id=1DokX-4qwue8Ztlp0SilsssWEFeBCIPhw MEET ( filmato VISIBILE DA dispositiviANDROID)

https://drive.google.com/open?id=1VIC70qACuRGDi8et9P5YIayqJ6PMbjm3 MEET FILMATO (filmato VISIBILE DA PC e /o tramite programma vlc)

https://drive.google.com/open?id=14frf8pTWvE2AnHUpSNO62p-iJhfmS4sv INFO CLASSROOM SENZA PARTE COMPITI( filmato VISIBILE DA dispositiviANDROID)

https://drive.google.com/open?id=12XiH22YgT2DK\_1JG7KfYD0R2Leiyie2u

INFO CLASSROOM SENZA COMPITI (filmato VISIBILE DA PC e/o tramite programma vlc)